## Inbound Call Sales Rep Assignments

This article provides instructions for launching the Inbound Call Sales Rep Assignment campaign that you can download for free from the Infusionsoft Marketplace.

When a new lead calls in, easily enter their information and assign the lead to a sales rep – all by filling out a single internal form .

- 1. Download the Inbound Call Sales Rep Assignment campaign from the Marketplace
- 2. Assign a Backup User to the Follow Up Task

The only setup step is to choose who is the backup user to receive the follow up task; this is a built-in safety feature to ensure every task is assigned to a user.

- 1. Double click on the Sales Rep Follow Up sequence.
- 2. Double click on the New Lead Follow Up task.
- 3. Select a user from the Assign to (backup) drop-down.
- 4. In the upper right of the page, click Draft to change the task to the Ready status.
- 5. Click on Back to Sequence in the upper left of the page.
- 6. In the upper right of the page, click Draft to mark the sequence itself as Ready.
- 7. Click Back to Campaign in the upper left of the page.
- 3. Publish the CAMPAIGN

All items on this campaign by now should look light green/greyed out (just like the LEAD - Inbound Phone Call goal). This means we can safely Publish the campaign so it can be used.

- 1. Click the Publish button in the upper right.
- 2. Click the Publish button at the bottom of the campaign checklist to publish the campaign.
- 4. Start Assigning Inbound Phone Leads to Sales Reps

Your campaign is ready to go! The next time you need to assign an inbound phone lead to a sales rep submit the "LEAD - Inbound Phone Call" internal form according to this tutorial.